## **Smartmaster Pro**

Configuration tip

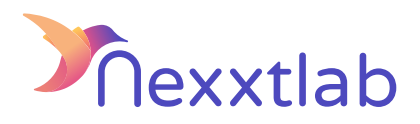

## Tip for : EVBOX ELVI

We recommand the following configuration tips when you try to configure the Smartmaster Pro with a EVBOX ELVI charger

| 1 | Save the charge point's serial number. You will use it later in the process. It should look something like EVB-XXXXXXXXX.                                           |
|---|----------------------------------------------------------------------------------------------------|
| 2 | Enter your charge point's security code, which should be supplied with your charge point's installation packaging.                                                  |
| 3 | The security code for your charging point is the same as the one used to enter installer mode.                                                                      |
| 4 | Place the URL : ws://{SMARTMASTER_IP_ADDR}:8834/ocpp under<br>Charging Manager Platform/Different Backend URL. Once<br>complete, click on "Save" and then "Select". |

Nexxtlab.com